### Решение совместимости KIS 2012 и ТУМАР-СSP

1 Открыть Kaspersky Internet Security. 2 Выбрать опцию "Настройка". 3 Перейти на вкладку "Контроль программ" и снять галочку "Включить Контроль

| Иастройка                  |                                                                                                    |
|----------------------------|----------------------------------------------------------------------------------------------------|
| 🖲 🥝 👩                      | Контроль программ 🐵                                                                                                    |
| Центр защиты               | Компонент регистрирует действия, совершаемые программами в системе, и регули<br>деятельность программ в зависимости от их статуса. |
| 🥘 Основные параметры       |                                                                                                    |
| 🚞 Файловый Антивирус       |                                                                                                    |
| 述 Почтовый Антивирус       | Настройка прав программ, защита персональных Программы Защита да                                                                   |
| 🌍 Веб-Антивирус            | данных и других ресурсов:                                                                                                    |
| 🐖 IM-Антивирус             | — Установка ограничений                                                                                                    |
| <b>ү</b> Контроль программ | 🕑 Загружать правила для программ из Kaspersky Security Network (KSN)                                                               |
| 🧧 Мониторинг активности    | ☑бновлять правила для ранее неизвестных программ из KSN                                                                            |
| 🝸 Сетевой экран            | Доверять программам, имеющим цифровую подпись                                                                                      |
| 🟮 Проактивная защита       | Для неизвестных программ:                                                                                                    |
| 騹 Защита от сетевых атак   | Использовать звристический анализ для определения группы                                                                           |
| 🥺 Анти-Спам                | Автоматически помещать в группу: Слабые ограничения •                                                                              |
| 🐫 Анти-Баннер              | <u>М</u> аксимальное время определения группы программы: <b>30</b> ⊂ сек.                                                          |
|                            | — Дополнительно                                                                                                    |
|                            | √ Удалять правила для программ, не запускавшихся более 60 4 4 4 4 4 4 4 4 4 4 4 4 4 4 4 4 4 4                                      |
| Справиа Восстановит        |                                                                                                    |
| Справка Восстановить       | ОК ОТМЕНА Пр                                                                                                    |

# 4 Перейти на вкладку "Проактивная защита" и отключить опцию "Включить Проактивную защиту".

| K Настройка                                                                               |                                                                                              |
|-------------------------------------------------------------------------------------------|----------------------------------------------------------------------------------------------|
| 🔋 🔍 🧭 👩                                                                                   | Проактивная защита                                                                           |
| Центр защиты                                                                              | Компонент защищает от новых угроз, информация о которых отсутствует в антивир<br>базах.      |
| <ul> <li>Основные параметры</li> <li>Файловый Антивирус</li> </ul>                        | 🖪 Включить Проактивную защиту                                                                |
| <ul> <li>Почтовый Антивирус</li> <li>Веб-Антивирус</li> </ul>                             | — Доверенные программы                                                                       |
| <ul> <li>IM-Антивирус</li> <li>Контроль программ</li> </ul>                               | Доверенные в <u>6</u> азе Kaspersky Security Network     — Настройка правид                  |
| Мониторинг активности           Т         Сетевой экран                                   | Правила определяют действия Kaspersky Internet Security при наступлении определе<br>событий. |
| <ul> <li>Проактивная защита</li> <li>Защита от сетевых атак</li> <li>Анти Спам</li> </ul> | Настройка                                                                                    |
| 🥼 Анти-Баннер                                                                             |                                                                                              |
|                                                                                           |                                                                                              |
|                                                                                           |                                                                                              |
| Справка Восстановить                                                                      | ОК Отмена Пр                                                                                 |

5 Сохранить внесенные в настройки изменения.

6 Запустить инсталлятор SetupTumarCSPx64.

7 В окне KIS 2012 "Контроль программ" выбрать вариант "Да, доверяю", далее, следуя мастеру установить ТУМАР-СЅР.

8 После перезагрузки запустить TumarCSP Конфигуратор и убедиться, что приложение установлено корректно.

9 Открыть KIS 2012, выбрать "Настройка", перейти на вкладку "Дополнительные параметры" – "Угрозы и исключения".

10 Выбрать "Настройка" раздела "Исключения".

### 11 Перейти на вкладку "Доверенные программы" и выбрать "Добавить".

#### K Настройка

| -                                                                                                    |                                                                                                    |                                                                                                    |  |  |  |
|----------------------------------------------------------------------------------------------------|----------------------------------------------------------------------------------------------------|----------------------------------------------------------------------------------------------------|--|--|--|
| I S S 😸 💼                                                                                                    | Параметры обнаруживаем                                                                                                    | иых угроз и правила исключений                                                                                                    |  |  |  |
| Дополнительные параметры                                                                                                    | е параметры Категории обнаруживаемых угроз и правила исключений, которые разрешают конфликты совместимости.                                                                                                    |                                                                                                    |  |  |  |
| <ul> <li>Угрозы и исключения</li> <li>Самозащита</li> <li>Энергосбережение</li> <li>Совместимость</li> <li>Совместимость</li> <li>Сеть</li> <li>Уведомления</li> <li>Отчеты и хранилища</li> <li>Обратная связь</li> <li>Игровой профиль</li> <li>Вид</li> <li>Родительский контроль</li> <li>Управление параметрами</li> </ul> | конфликты совместимости.<br>Включено обнаружение угроз следу<br>- вирусы, черви, троянские программы<br>- рекламные программы, программы<br>- неизвестные упаковщики, многокра<br>- неизвестные упаковщики, многокра<br>- Исключения<br>- Исключения<br>Правила: 0 (всего 0)<br>Доверенные программы: 2 (всего 2)<br>Настройка | нощих типов:<br>ны и вредоносные утилиты;<br>автодозвона;<br>автодозвона;<br>авт |  |  |  |
| Справка Восстановить                                                                                                    |                                                                                                    | Справка ОК                                                                                                    |  |  |  |

-

12 В диалоговом окне выбора программы выбрать программы, производителем которых является ТОО «НИЛ Гамма Технологии».

| 🖌 Выбор программы                                         |                                | -      |           | Х       |  |
|-----------------------------------------------------------|--------------------------------|--------|-----------|---------|--|
| Выберите программу из списка:                             |                                |        |           |         |  |
| Программа                                                 | Производитель                  |        |           |         |  |
| Microsoft Corporation                                     |                                |        |           |         |  |
| 🛨 Информация отсутствует                                  |                                |        |           |         |  |
| Microsoft Corp.                                           |                                |        |           |         |  |
| 🛨 Kaspersky Lab                                           |                                |        |           |         |  |
| 🛨 Kaspersky Lab ZAO                                       |                                |        |           |         |  |
| 🛨 Sun Microsystems, Inc.                                  |                                |        |           |         |  |
| 🛨 Aladdin Knowledge Systems, Ltd.                         |                                |        |           |         |  |
| 🖃 Научно-исследовательская лаборатория "Гамма Технологии" |                                |        |           |         |  |
| TumarCSP Token Service                                    | Научно-исследовательская лабор | c:\pro | gram fil  | es (x86 |  |
| 🖃 © НИЛ "Гамма Технологии", 2010                          |                                |        |           |         |  |
| 👫 Tumar CSP 5 Setup                                       | © НИЛ "Гамма Технологии", 2010 | c:\use | rs\testis | \deskt  |  |
| •                                                         |                                |        |           | •       |  |
| Справка                                                   |                                | ОК     | 0         | гмена   |  |

# 13 В диалоге "Исключения для программы" выбрать все опции и сохранить изменения.

| 🖌 Исключения для программы 🔍 📉                                                                              | ×                     |
|----------------------------------------------------------------------------------------------------|-----------------------|
| Tumar CSP 5 Setup                                                                                           |                       |
| 📝 Не проверять открываемые файлы                                                                            |                       |
| 📝 Не контролировать активность программы                                                                    |                       |
| Не наследовать ограничения родительского процесса<br>(программы)                                            |                       |
| 📝 Не контролировать активность дочерних программ                                                            |                       |
| 🔽 Не проверять сетевой трафик                                                                               |                       |
| пе проверять <u>весь</u> сетевои трафик<br><u>любые</u> удаленные IP-адреса<br><u>любые</u> удаленные порты |                       |
|                                                                                                    | in criprogrammes (100 |
| Справка ОК Отмена                                                                                           | c:\users\testis\deskt |
| < III                                                                                                    | •                     |
| Справка                                                                                                    | ОК Отмена             |

14 Применить все внесенные изменения в настройках KIS 2012.

15 Перейти на вкладку "Центр защиты". Включить отключенные в п. 3-4 компоненты защиты - "Контроль программ" и "Проактивная защита". 16 Сохранить изменения в настройках.

17 Убедиться, что KIS 2012 не блокирует работу ТУМАР-СЅР.